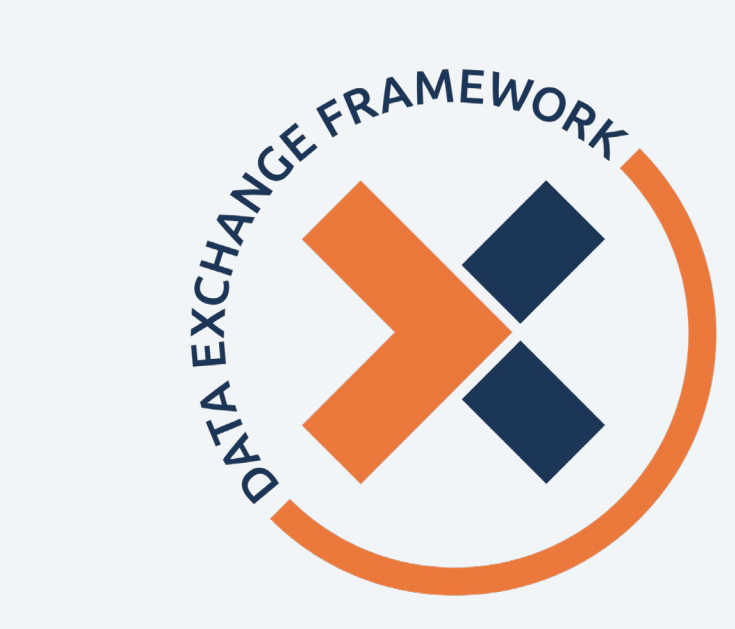

### Data Exchange Framework Information is Power Webinar Series

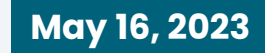

#### Webinar 9

Data Sharing Agreement (DSA) Signatory Grants Town Hall

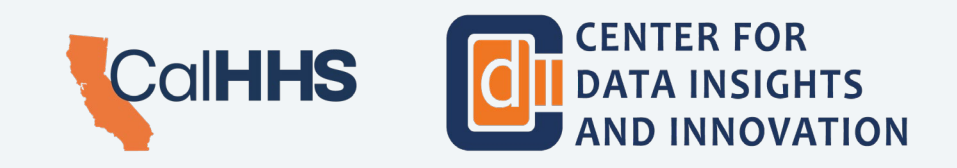

### **Q&A Procedure**

- Today's session will be recorded.
- Throughout the session, participants may:
  - Submit questions through the Zoom Q&A function.
  - Follow the instructions on this slide to ask a spoken question.
- Presenters will address questions verbally and in the Q&A – volume and time permitting.
- If your question was not answered during the session and you would like to follow up with CDII, please submit it to <u>cdii@chhs.ca.gov</u>.

| For Spoken Questions                                                                                                    |                                                                                                    |  |
|----------------------------------------------------------------------------------------------------|----------------------------------------------------------------------------------------------------|--|
| Logged into Zoom                                                                                                    | Phone Only                                                                                                   |  |
| If you logged on via <u>Zoom</u><br><u>interface</u>                                                                                                    | If you logged on<br>via <u>phone-only</u>                                                                    |  |
| Press "Raise Hand" in the<br>"Reactions" button on the<br>screen<br>If selected to ask your<br>question, you will receive<br>a request to "unmute;"<br>please ensure you accept<br>before speaking | Press "*9" on your phone<br>to "raise your hand"                                                             |  |
|                                                                                                    | Listen for your <u>phone</u><br><u>number</u> to be called by<br>moderator                                   |  |
|                                                                                                    | If selected to ask your<br>question, please ensure<br>you are "unmuted' on<br>your phone by pressing<br>"*6" |  |
|                                                                                                    |                                                                                                    |  |
| • Participants should keep their questions brief.                                                                                                    |                                                                                                    |  |

Participants who have a follow-up question should raise their hand to get back in line.

# **Additional Opportunities to Ask Questions**

# Attendees have additional opportunities to ask questions related to the DxF Grant Program through various channels, including:

- Reach out to one of the DxF Educational Initiative Grantees.
- Submit your question(s) to the CDII Inbox: <u>cdii@chhs.ca.gov</u>.
- See upcoming slides about contact information for other DxF Grants Program Partners of CDII

CDII also will provide updated information about the DxF Grant Program on its <u>website</u>.

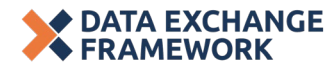

### **Speaker Introductions**

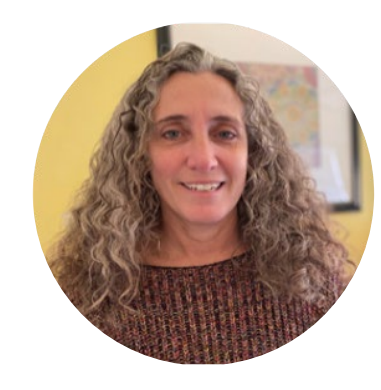

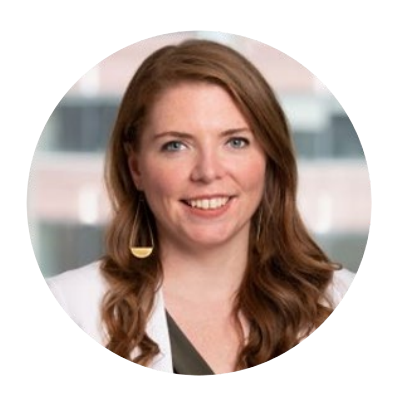

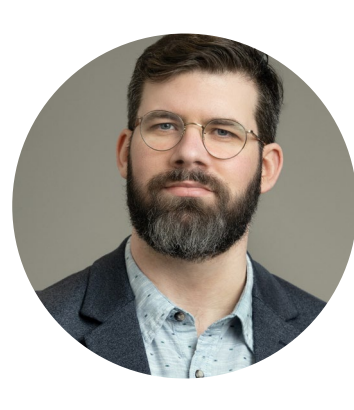

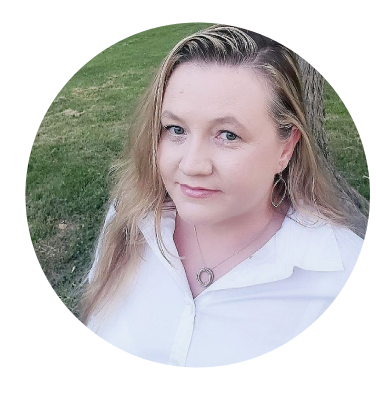

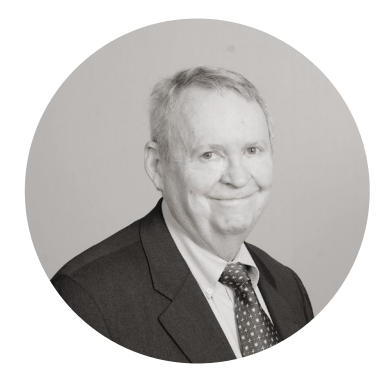

#### **DeeAnne McCallin**

Deputy Director

CDII

#### **Juliette Mullin**

Senior Manager

Manatt Health Strategies Mark Noyes

Grant Lead Public Consulting

Group

Jessica Decker Consultant

Public Consulting Group **Bob Jordan** 

Consultant

California Association of Health Information Exchanges

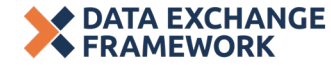

### Today's Town Hall

Today's *Information Is Power* Webinar is structured as a two-hour Town Hall focused on **DSA Signatory Grants.** 

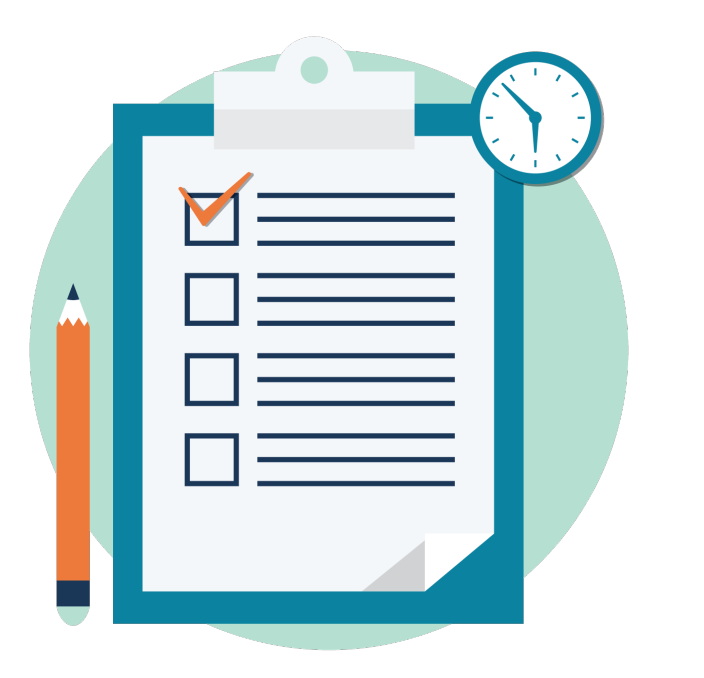

Vision for Data Exchange in California **DxF Program Updates DSA Signatory Grants Town Hall Outlining Grant Opportunities** Explaining How to Apply Demonstrating the Grant Portal Answering Your Questions

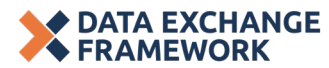

# Vision for Data Exchange in California

### The Vision for Data Exchange in California

Once implemented across California, the Data Exchange Framework (DxF) will create new connections and efficiencies between health and social services providers, improving whole-person care.

The DxF is California's first-ever statewide Data Sharing Agreement (DSA) that requires the secure and appropriate exchange of health and human services information to enable providers to work together and improve an individual's health and wellbeing.

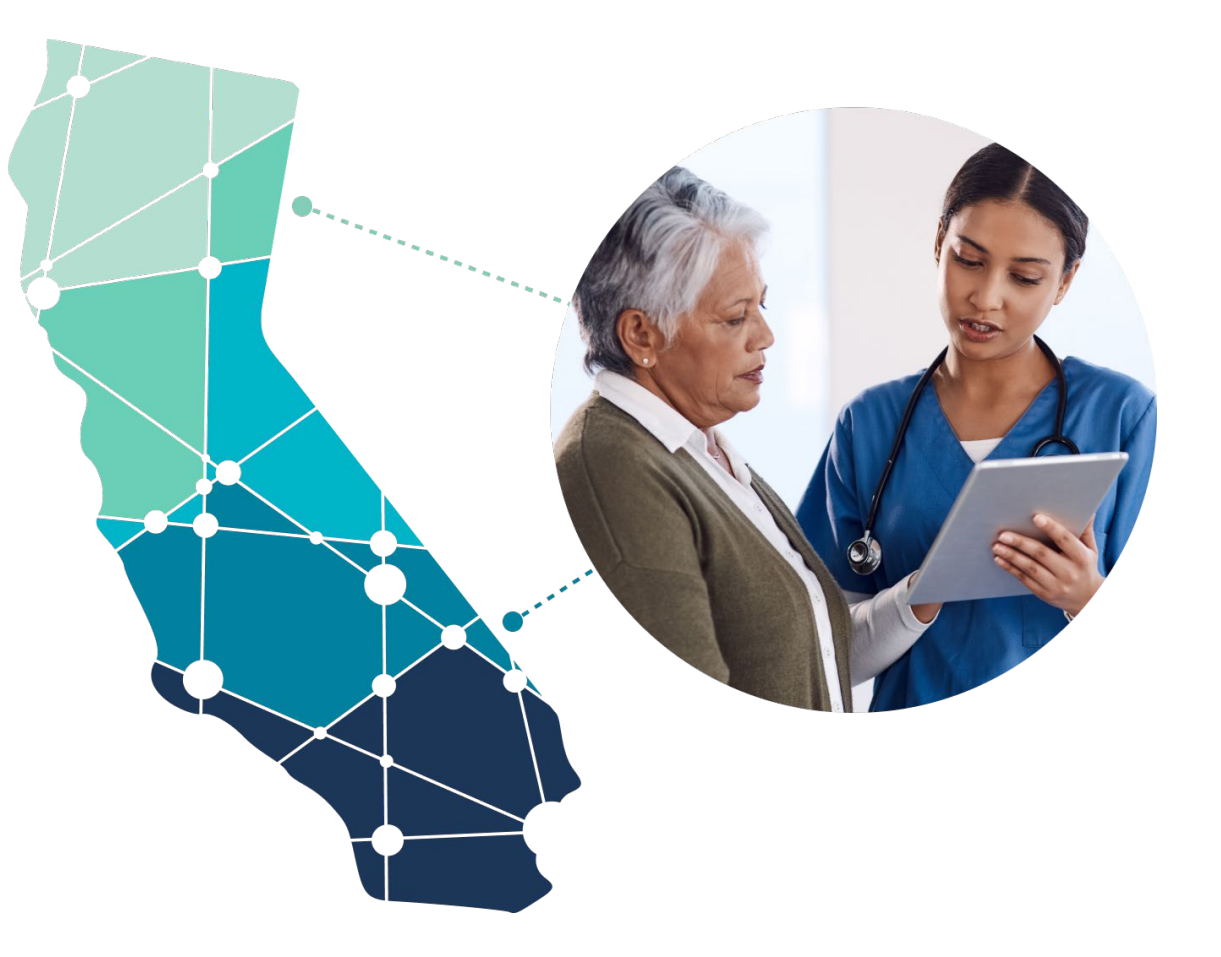

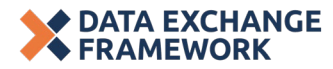

# **DxF Program Updates**

### **DxF this Month**

### Since our last *Information is Power* webinar on April 18, 2023, CDII and stakeholders have continued to advance DxF implementation across several domains.

| Gove          | rnance         | <ul> <li>CDII facilitated a joint IAC &amp; DSA P&amp;P Subcommittee meeting on April 24, 2023 reviewing adjustments to draft P&amp;Ps and updates to the QHIO Program and DSA Signatory grants.</li> <li>CDII will facilitate the next joint IAC &amp; DSA P&amp;P Subcommittee meeting on June 5, 2023.</li> </ul> |
|---------------|----------------|----------------------------------------------------------------------------------------------------|
| DSA F<br>Deve | P&P<br>lopment | <ul> <li>CDII reviewed status of several draft/amended P&amp;Ps at the joint IAC &amp; DSA P&amp;P SC meeting on April 24, 2023.</li> <li>CDII will continue to advance draft P&amp;Ps and release additional P&amp;Ps for public comment in the coming weeks.</li> </ul>                                            |
| DxF G         | Frants         | <ul> <li>CDII released a comprehensive DSA Signatory Grant Program guidance document.</li> <li>CDII expects to open the DxF Grant Portal for Applications this week.</li> </ul>                                                                                                    |
| Ф QHIO        |                | <ul> <li>QHIO Program documents recently closed to public comment.</li> <li>CDII will review and incorporate stakeholder feedback received on the QHIO draft application and the draft QHIO Program Policy &amp; Procedure.</li> </ul>                                                                               |

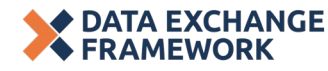

# DSA Signatory Grants Town Hall

FRAMEWORK

TA Grant Application Walkthrough

Live Demo

# How familiar are you with the DSA Signatory Grants?

Vote in the Zoom poll.

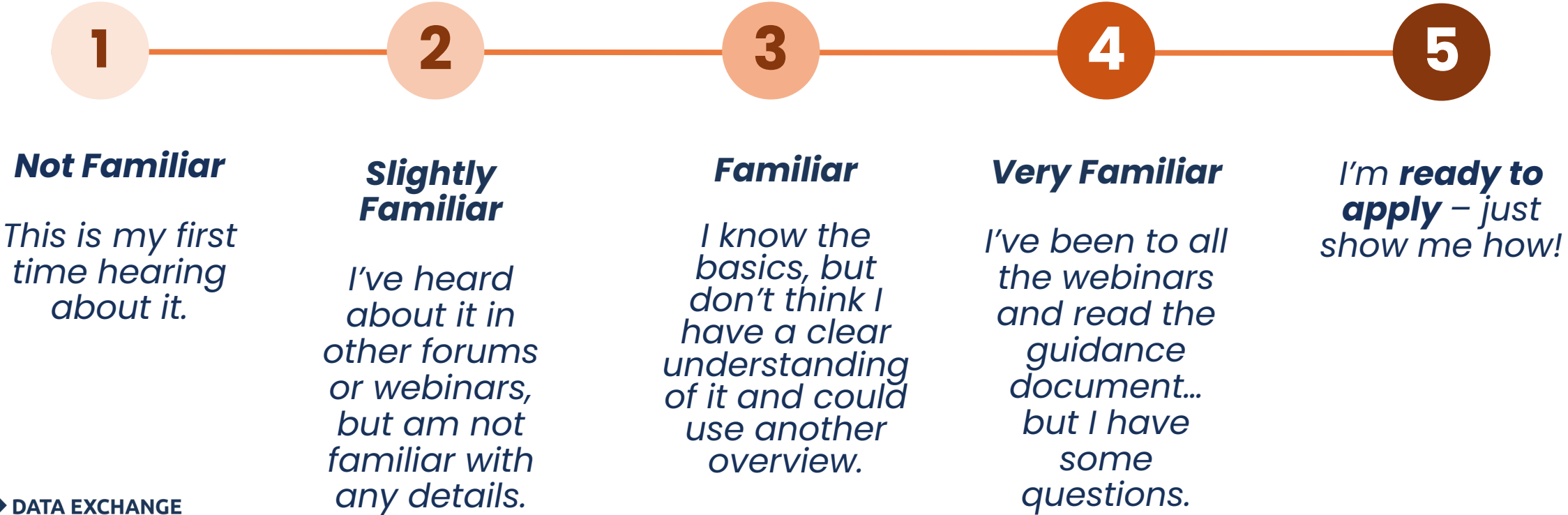

11

### Introducing PCG, the DSA Signatory Grants TPA

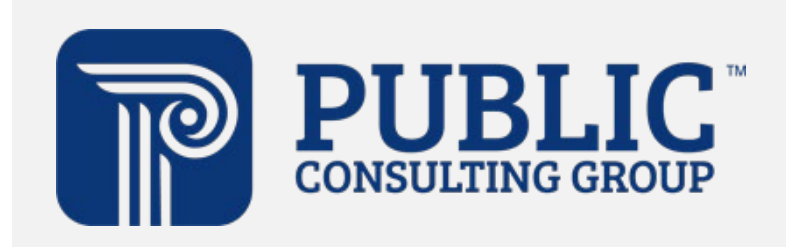

CDII has contracted with **Public Consulting Group (PCG)** to be the Third-Party Grant Administrator for the DSA Signatory Grants.

Working closely with CDII, PCG will:

- Review applications and recommend applications for approval to CDII
- Serve as the fiscal administrator
- Troubleshoot issues as they arise
- Collect and review progress reports
- Report on best practices and disbursement of funds

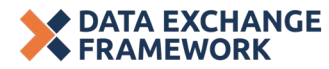

**Live Demo** 

### Introducing CAHIE, QHIO Onboarding Grant Support

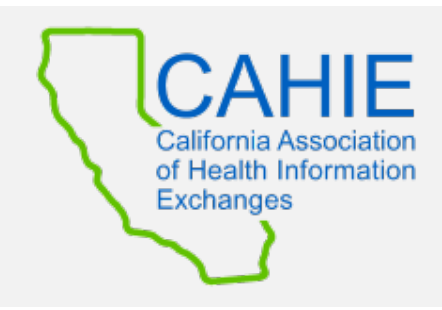

CDII has contracted with the **California Association of Health Information Exchanges (CAHIE)** to provide application writing support for organizations interested in applying for the QHIO Onboarding Grant.

CAHIE will provide end-to-end Application support and submission for all QHIO Onboarding Grant Applications, including:

- Holding one-on-one enrollment calls with applicants to discuss grant specifics
- Reviewing applicant's grant eligibility & funding qualifications
- Drafting and submitting applications

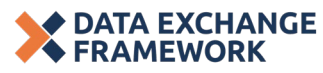

Understanding the DSA Signatory Grant Opportunity  $\bigcirc -\bigcirc -\bigcirc -\bigcirc -\bigcirc -\bigcirc$ 

### **DxF Grant Program**

CDII will administer \$50 million in funding over two years to support implementation of the DxF.

#### Key Program Goals

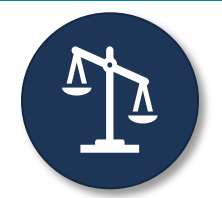

Support DxF implementation among DxF signatories in under-resourced geographies and/or serving historically marginalized populations and underserved communities

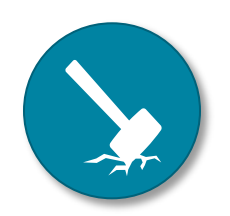

Address significant barriers to DxF implementation (operational, technical, or other) for DxF signatories

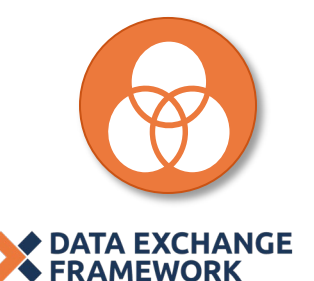

Align across other grant programs and promote activities ineligible for funding by other grant programs (past or present)

### **DxF Grant Types**

Educational and Outreach Activities (\$3 Million)

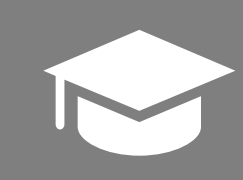

DxF Educational Initiative Grants Educational Initiative Grants **provided funding to eight associations and their partners** for educational initiatives designed to provide information about the Data Exchange Framework and the Data Sharing Agreement to signatories.

#### Supporting DSA Signatories (Up to \$47 Million)

 $\overset{\diamond}{\square}^{\checkmark}$ 

DSA Signatory Grants (Forthcoming) The DSA Signatory Grants are **designed to provide direct support to Signatories** to subsidize their implementation efforts. This grant will fund activities for Signatories to meet their DSA requirements

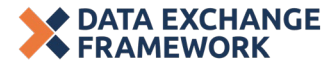

Understanding the Grant Opportunity

Live Demo

### DSA Signatory Grants: Applicant Guidance Document

The **Guidance Document** provides additional information on the DSA Signatory Grant Program, including details specific to each of the grant domains.

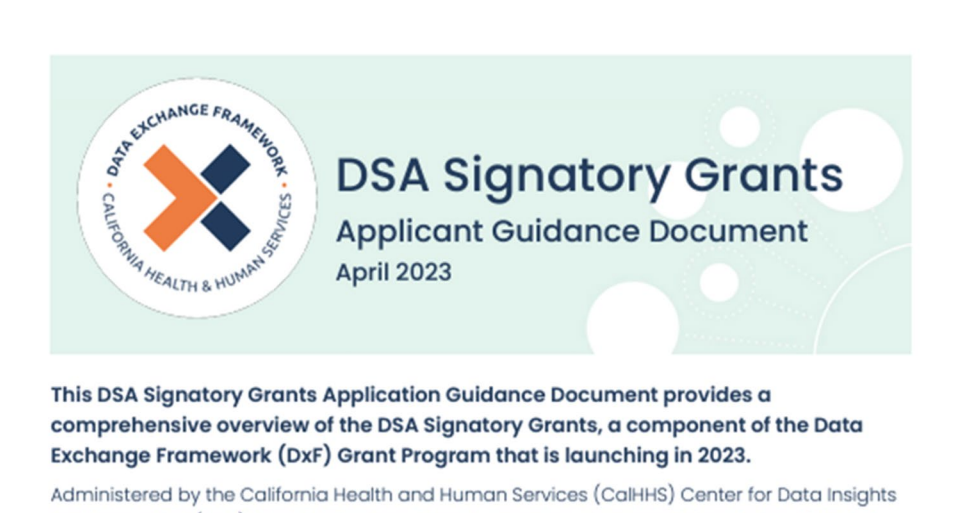

Administered by the California Health and Human Services (CalHHS) Center for Data Insights and Innovation (CDII), the DSA Signatory Grants program will support Signatories of the DxF Data Sharing Agreement (DSA) by subsidizing their investments to meet DSA requirements. In this document, readers will find:

- A guide to understanding and choosing between the two types of grants in the program, which are:
  - Technical Assistance Grants; and
  - QHIO Onboarding Grants;

https://www.cdii.ca.gov/wp-content/uploads/2023/05/DSA-Signatory-Grants-Applicant-Guidance-Document-Final-05.01.23.pdf

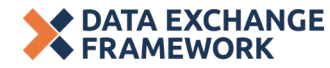

**After Applying** 

**Live Demo** 

### When will applications be accepted?

Up to \$47 million in funding will be allocated to applicants across at least three rounds of funding.

CDII is holding multiple rounds to balance the 2024 deadline for some organizations to begin exchanging data while ensuring that organizations with limited resources have sufficient time to complete and submit a grant application.

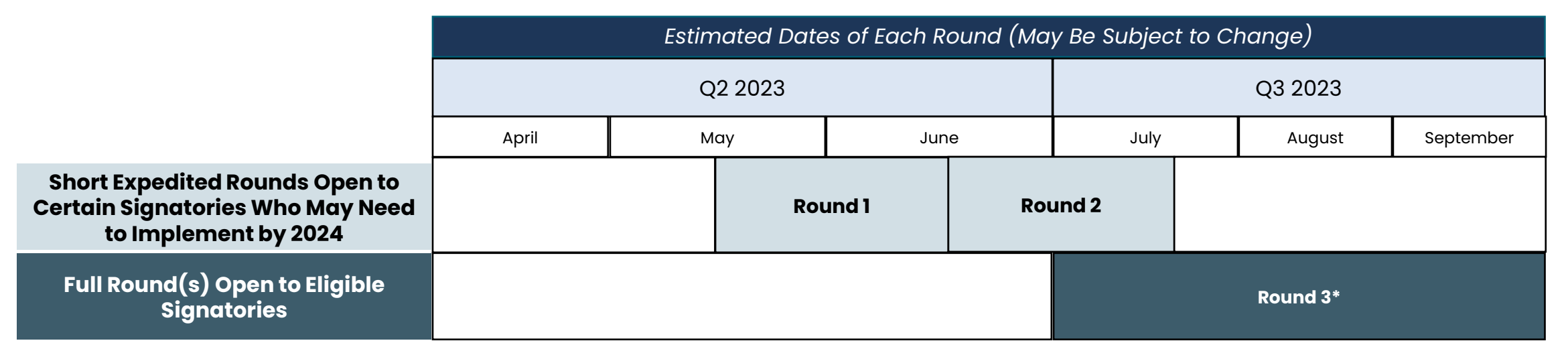

\*Additional funding rounds may be held depending on application volumes and scoring in earlier rounds.

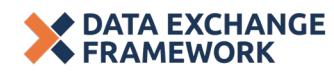

### Who qualifies for DSA Signatory Grant funding?

The following criteria apply to both the QHIO Onboarding or TA Grants

(1) Must be a DSA Signatory A <u>Signatory</u> is defined as an organization that has signed the Data Sharing Agreement. Organizations may sign the DSA directly, or a "parent organization" may sign the DSA on their behalf as a "subordinate organization."

(2) Must have an HIT Need

Signatory must demonstrate that they require technical support and capabilities to assist in meeting DSA requirements.

#### For Short Expedited Rounds (1&2), Starting in May 2023

**For the first two rounds only**: To help meet DxF implementation deadlines, Signatories in Applications for the first two rounds of DSA Signatory Grants are limited to specific organization types, listed below:

- General acute care hospitals;
- Physician organizations and medical groups;
- Skilled nursing facilities;

DATA EXCHANGE FRAMEWORK Health care services plans and disability insurers;

- Clinical laboratories; and
- Acute psychiatric hospitals.

For Round 3+, Starting in July 2023

**Live Demo** 

Round 3 opens the grant opportunity to most Signatories who demonstrate an HIT need, including voluntary signatories of the DSA.

Live Demo

### Who qualifies for DSA Signatory Grant funding? How to Sign the Data Sharing Agreement

#### Many have already signed or are included in a signed DSA as a subordinate organization

To be eligible to apply for a DSA Signatory Grant, you must have signed the DSA.

If your organization has not yet done so, here's how to get started:

- DSA Signing Portal
- Select Register to Start

CalHHS CalHHS Data Sharing Agreement Signing Portal

Home Help Q Sign in/Register

Welcome to the CalHHS Data Sharing Agreement Signing Portal!

Signing the Data Sharing Agreement is a critical next step toward full implementation of the Data Exchange Framework.

It's time to ensure every Californian, no matter where they live, can trust that their health and social services providers can securely access critical patient information to provide safe, effective, whole person care.

**Data Sharing Agreement** 

Register to Start

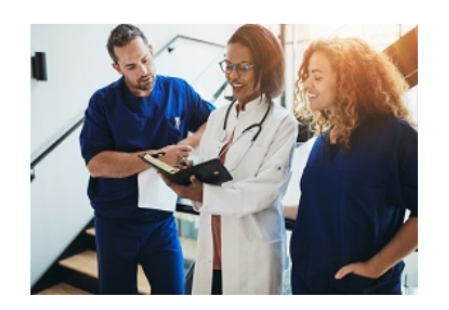

Not sure if your organization has signed the DSA? Look at the Signatory list <u>here</u>.

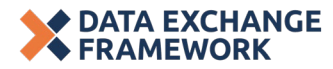

Live Demo

### Who can submit a grant application?

Eligible Signatories may chose to apply on their own, or as part of an "umbrella" application with other Signatories.

An **Applicant** is the organization that submits the Application for a DSA Signatory Grant. They can be:

• An eligible Signatory applying on its own behalf

OR

- An organization applying on behalf of one or multiple eligible Signatories (referred to as an Umbrella Applicant).
  - Examples include a corporate parent, an Independent Practice Association, or other.
  - All Signatories included in an Application must co-sign the Application.

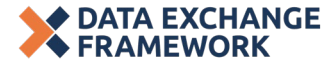

**Live Demo** 

### What are the two grant options?

Eligible DSA Signatories may apply for **one** of the following grant opportunities:

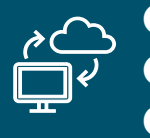

**Qualified Health Information** Organization (QHIO) Onboarding Grant

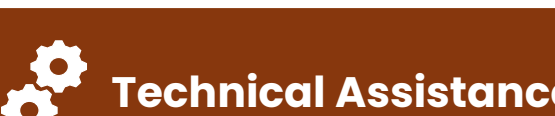

Technical Assistance (TA) Grants

The "build vour own" pathway.

The "assisted" pathway.

|                               | , , , , , , , , , , , , , , , , , , ,                                                                                                    |                                                                                                    |
|-------------------------------|----------------------------------------------------------------------------------------------------|----------------------------------------------------------------------------------------------------|
| Required<br>Grant<br>Outcomes | <ul> <li>Complete onboarding with a Qualified Health<br/>Information Organization (QHIO)</li> <li>A QHIO is a health information organization that has<br/>been qualified by CDII based on its ability to meet<br/>DxF data exchange requirements.</li> </ul> | <ol> <li>Achieve at least one of the following required outcomes:</li> <li>Identified and contracted with a technology solution</li> <li>Implemented a technology solution capable of supporting real-<br/>time data exchange</li> <li>Adjusted, upgraded, or adopted an electronic documentation<br/>system</li> <li>Created or provided training for new workflows</li> </ol> |
| Activities                    | CDII will publish a list of QHIOs, who can help<br>Signatories identify technical or operational<br>solutions to complete onboarding.                                                                                                    | Applicants are responsible for identifying technical or operational solutions to achieve DSA requirements.                                                                                                    |
| Application<br>Process        | Applications are submitted by CAHIE on the Applicant's behalf.                                                                                                    | Applications are submitted by the Applicant.                                                                                                    |
| Grant<br>Management           | The Grantee's contracted QHIO receives and manages grant funds.                                                                                                    | The Grantee receives and manages the funds directly.                                                                                                    |

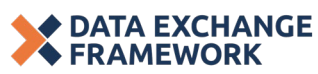

### How can Signatories use funding?

#### Permissible and impermissible uses vary by grant type.

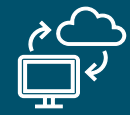

Qualified Health Information
Organization (QHIO) Onboarding Grant

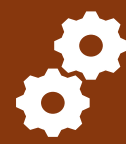

#### Technical Assistance (TA) Grants

If awarded, QHIO Onboarding Grant Applicants will work with their selected QHIO to determine how funds will be used to complete onboarding.

- ✓ Offset QHIO Onboarding costs
- ✓ Offset Signatory Onboarding costs
- × Ongoing HIE costs
- × Purchasing new EHR technology
- × Onboarding to a non-qualified HIO
- × Changing from one QHIO to another

TA Grant Applicants must demonstrate how proposed funding will help them meet DSA requirements.

**Live Demo** 

- Identifying/contracting with a technology vendor
- Onboarding costs to implement a technology solution that establishes real-time data exchange
- Adjusting, upgrading, or adopting an EHR
- Creating/providing training on workflows/processes
- X Recurring costs for a HIO, EHR, or other health IT system

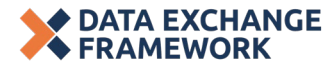

**Live Demo** 

### How much funding can Signatories request?

To help Signatories with their applications, CDII has published the process for determining the maximum grant funding that a Signatory can request.

| Baseline<br>Funding<br>Maximums | <ul> <li>Signatories meeting certain criteria<br/>may be eligible for more funding,<br/>referred to as enhanced funding.</li> </ul>                                                   |
|---------------------------------|----------------------------------------------------------------------------------------------------|
| \$50,000                        | <ul> <li>Regardless of Signatory characteristics,<br/>the total potential Application<br/>maximum is \$500,000.</li> </ul>                                                            |
| \$35,000                        | <ul> <li>For a more detailed slide on funding<br/>amounts, see Appendix and the DSA</li> </ul>                                                                                        |
| \$25,000                        | Signatory Grant Guidance Document.                                                                                                    |
| \$15,000                        |                                                                                                    |
| \$25,000                        |                                                                                                    |
|                                 | Baseline       Funding         Funding       Maximums         \$50,000       \$50,000         \$35,000       \$25,000         \$15,000       \$15,000         \$25,000       \$15,000 |

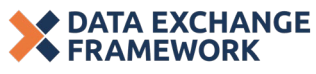

**Live Demo** 

### How and when are funds disbursed?

If awarded, a Grantee will receive its award as it achieves two milestones.

|                                                    | Qualified Health Information<br>Organization (QHIO) Onboarding<br>Grant | Technical Assistance (TA) Grants                                                                               |
|----------------------------------------------------|-------------------------------------------------------------------------|----------------------------------------------------------------------------------------------------|
|                                                    | QHIOs submit progress reports attesting to milestone completion.        | Applicants submit progress reports attesting to milestone completion.                                          |
| <b>Milestone 1</b><br>Within 12 months of<br>award | Contract Signed between Signatory & QHIO*                               | Demonstration that grantee has procured<br>resources that will account for at least 50% of the<br>grant budget |
| <b>Milestone 2</b><br>Within 24 months of award    | Attestation of Completed QHIO Onboarding                                | Demonstration that grantee has achieved one of<br>the four required outcomes of a TA Grant                     |

DATA EXCHANGE FRAMEWORK \* Grantees can select and contract with a QHIO at any point between January 1, 2023, and one year after their grant award is announced. Organizations that contract with HIOs prior to the announcement of QHIOs understand that they will not be able to use a QHIO Onboarding Grant to onboard to that HIO if it is not qualified by CDII. See page 18 of Guidance document for what options an Applicant will have in the event their HIO of choice does not become a QHIO.

**Live Demo** 

### **Questions?**

# About grant eligibility, the choice of two grant domains, or eligible grant-funded activities

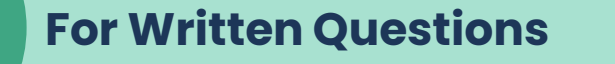

Logged into Zoom

If you logged on via <u>Zoom interface</u>

Type your question in the Q&A and presenters will address in the Q&A or verbally (time permitting).

If your question was not answered during the session and you would like to follow up with CDII, please submit it to <u>cdii@chhs.ca.gov</u>.

**For Spoken Questions** Logged into Zoom Phone Only If you logged on via Zoom If you logged on interface via phone-only Press "\*9" on your phone Press "Raise Hand" in the to "raise your hand" "Reactions" button on the screen Listen for your phone number to be called by If selected to ask your question, you will receive moderator a request to "unmute;" If selected to ask your please ensure you accept question, please ensure before speaking you are "unmuted' on your phone by pressing . "\*6"

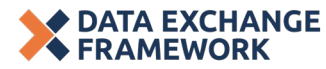

# How to Apply for a DSA Signatory Grant

### What information will I need to provide?

The application will collect the following information. (Applies to both the QHIO Onboarding Grant and the TA Grant.)

#### **Characteristics of all Signatories included in** the application, including:

- Signatory type •
- Information about signed DSA •
- Population Served (% Medi-Cal/duals/uninsured) ٠
- Geographic information (for Healthy Places Index) •
- Previous or current health IT funding Current EHR (if applicable) •
- •
- Current data exchange capacity ٠

#### **Details of grant request:**

- Planned use of funding
- Budget request (with detailed line item breakdown for TA grants)

**Live Demo** 

- Description of plans for meeting **DSA Requirements**
- Description of plans for maintaining **DSA Requirements**

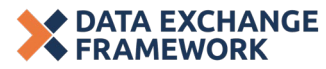

# How do I apply?

Control Control Contro

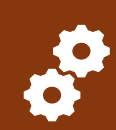

Technical Assistance (TA) Grants

CAHIE will provide end-to-end application support for **all** QHIO onboarding applicants. Applicants for this grant should **not** begin an application in the DxF Grant Portal (hosted on GrantsConnect).

Interested applicants should contact CAHIE as soon as possible to begin the process by emailing\* grantsupport@cahie.org

\*See Appendix on what to include in your email

CAHIE submits on behalf of Applicant.

Applicants for TA Grants should directly complete and submit their Application on the DxF Grant Portal (hosted on GrantsConnect).

TA Applicants who have questions about their Application and need support can contact PCG at:

- DSAGrants@pcgus.com
- 1-866-698-6525

**APPLICANT submits directly.** 

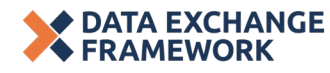

**Live Demo** 

### When can I apply for a DxF Signatory Grant?

- The estimated dates of the funding rounds are:
  - For Mandated Signatories:
     Round 1: May 17 to June 16, 2023
     Round 2: June 17 to July 16, 2023
  - For Most Signatories (Mandated or Voluntary):
     Round 3: July 1 to September 30, 2023\*
     Other rounds may be announced later

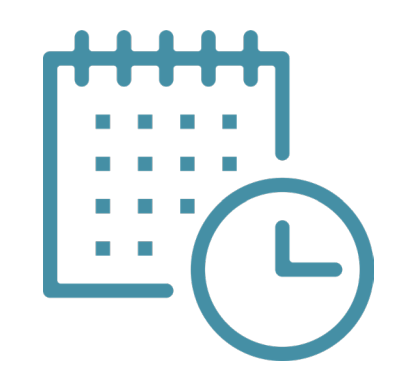

\* Subject to change

- For Round 1 QHIO Onboarding Applicants: Although QHIOs will not yet be named as of Round 1, the Guidance Document explains how Applicants can select a QHIO after their grant determination and how Applicants with a planned HIO partner can proceed if that partner is not qualified. See page 18 of the Guidance.
- If Applicants do not receive an award during one application window, the applicant may be deferred to a future round or may be encouraged to apply in a subsequent round.

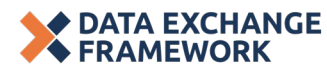

Live Demo

### What are my steps to apply?

- 1. Review guidance document, listen to recorded webinars & information sessions, and attend office hours
- 2. Gather the materials you'll need to support your application

| ہ ے کے Qualified Health Information ایک کے Point Provident Content of the American (QHIO) Onboarding Grant                                                                                                    | Technical Assistance (TA) Grants                                                                                                    |
|----------------------------------------------------------------------------------------------------|----------------------------------------------------------------------------------------------------|
| <ol> <li>Email CAHIE<br/>grantsupport@cahie.org, and<br/>include your contact information.</li> <li>Work with CAHIE to complete and<br/>submit the application.</li> <li>Review application as "contributor"<br/>in the DxF Grant Portal.</li> </ol> | <ol> <li>Log into the DxF Grant Portal and<br/>complete your application.</li> <li>Access application support if<br/>needed:<br/>DSAGrants@pcgus.com</li> <li>Submit application.</li> </ol> |

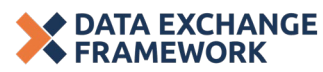

Live Demo

### DxF Grants Portal: Login or create your account

- If you already have a username and password for GrantsConnect, please enter it here.
- If you do not have an account, please select Sign Up.
- Follow the <u>instructions</u> to complete your account setup.

|               |                                                                                                    | Sign in        | Sig |
|---------------|----------------------------------------------------------------------------------------------------|----------------|-----|
|               | Applicant Registration                                                                                                    | inect account. |     |
|               | GENERAL INFORMATION                                                                                                    |                |     |
|               | First Name*                                                                                                    | Last Name*     |     |
|               | Email*                                                                                                    | Phone Number   |     |
|               | Address line 1*                                                                                                    | Address line 2 |     |
| ·*\'//        | Country*                                                                                                    | City*          |     |
| GrantsConnect | State, province or region*                                                                                                    | Postal code*   |     |
|               | Create password                                                                                                    |                |     |
|               | At least 12 characters     Contains a symbol     Contains uppercase and lowercase letters     Contains a number     Must not contain your name or username ① |                |     |
|               | I agree to the Terms of Service and Privacy Policy                                                                                                    |                |     |
|               |                                                                                                    | Sign U         | р   |

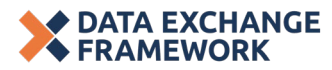

Live Demo

### DxF Grants Portal: Account verification

- You will receive a confirmation email from PCG.
  - Check your junk/spam folder if it does not arrive.

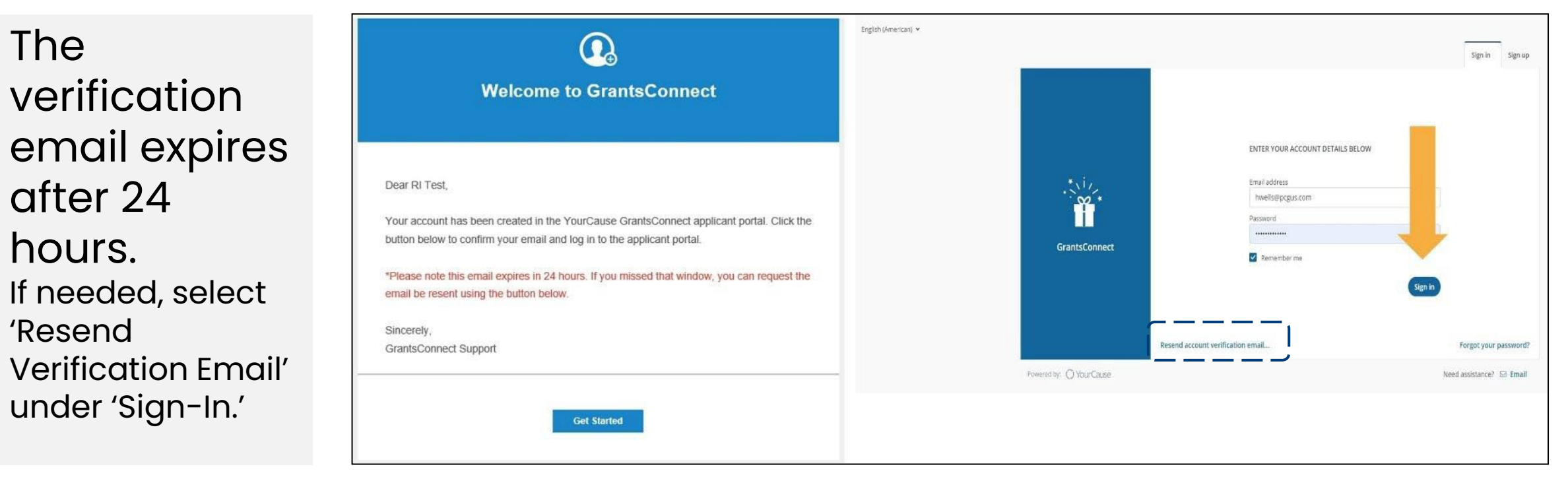

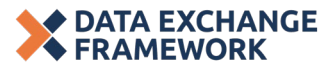

### DxF Grants Portal: Verify your account

|                         |                                                                                                    | Sign in     | Sign up   |
|-------------------------|----------------------------------------------------------------------------------------------------|-------------|-----------|
| GrantsConnect           | VERIFY YOUR ACCOUNT<br>A security code has been sent to the email entered on the previous step<br>Please enter the code below<br>Remember me on this computer<br>Sign in<br>Back to sign in | Resend secu | rity code |
| Powered by: O YourCause | Need assistance?                                                                                                    | ⊠ Email 🝳   | Live chat |

- Enter the code sent to you in the verification email.
- You can have your account information stored for 30 days.

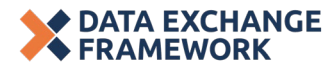

### DxF Grants Portal: Contacting the GrantsConnect Support Team

- You can get help logging into GrantsConnect by contacting the GrantsConnect support team.
- The team can be contacted through live chat or by submitting a ticket using the links at the bottom right of the screen.
- Once logged in, use the question mark at the top right of the screen.

| GrantsConnect            |                 | VERIFY YOUR ACCOUNT A security code has been sent to the email entered on the previous step Please enter the code below Remember me on this computer Sign in |
|--------------------------|-----------------|----------------------------------------------------------------------------------------------------|
|                          | Back to sign in | Resend security code                                                                                                    |
| Powered by: O YourCause  |                 | Need assistance? 🖂 Email 🖓 Live chat                                                                                                    |
| 〕 <u>My Applications</u> |                 | Kacie Testing                                                                                                    |

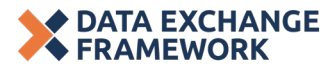

Understanding the Grant Opportunity TA Grant Application Walkthrough

### **Questions?**

#### About the application and how to get started

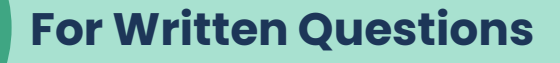

Logged into Zoom

If you logged on via <u>Zoom interface</u>

Type your question in the Q&A and presenters will address in the Q&A or verbally (time permitting).

If your question was not answered during the session and you would like to follow up with CDII, please submit it to <u>cdii@chhs.ca.gov</u>.

#### **For Spoken Questions** Logged into Zoom Phone Only If you logged on via **Zoom** If you logged on interface via phone-only Press "Raise Hand" in the Press "\*9" on your phone to "raise your hand" "Reactions" button on the screen Listen for your phone number to be called by If selected to ask your question, you will receive moderator a request to "unmute;" If selected to ask your please ensure you accept question, please ensure before speaking you are "unmuted' on your phone by pressing . "\*6"

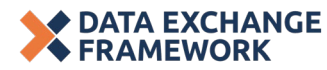
QHIO Onboarding Application Walkthrough

#### How CAHIE Assists QHIO Onboarding Grant Applicants

CAHIE will provide end-to-end application support for all QHIO Onboarding Grant applicants including:

- One-on-one enrollment calls with applicants to discuss grant specifics and applicant's current data exchange capabilities, roadblocks, and resources
- Review of applicant's grant eligibility & funding qualifications
- Draft grant narratives on behalf of the applicant
- ✓ Enter all information, including narratives, into the portal on behalf of the applicant

Contact CAHIE as early as possible to begin the process by emailing: **grantsupport@cahie.org**.

Applicants will be added as **contributors** to their Application in the DxF Grant Portal so they can review their Application and track it once submitted, but they do not need to create their own Application.

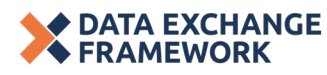

# TA Grant Application Walkthrough

#### **Public Service Announcement!**

The application portal is built for both QHIO Onboarding & TA Grants applications, but the following sections of this session will walk through the process for submitting a **TA Grant Application**.

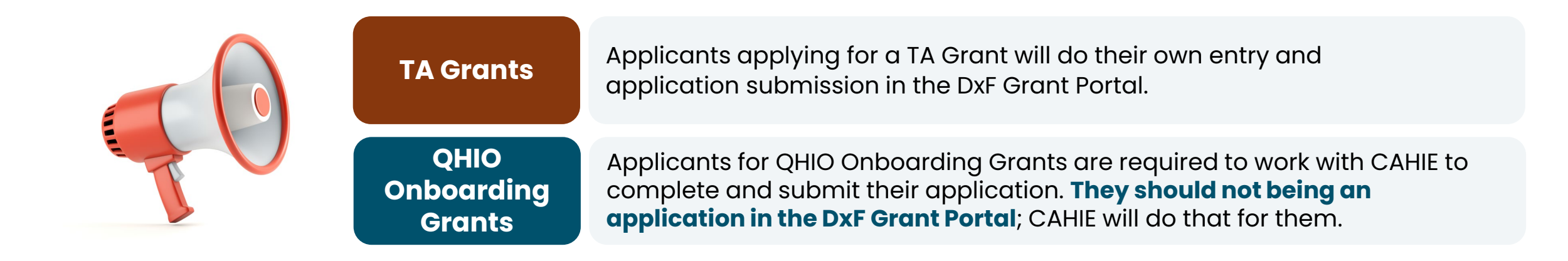

But there is value in listening to this walkthrough no matter the type of application you may be applying for because it shows the application elements that will be completed, either by the applicant directly or by CAHIE on the applicant's behalf.

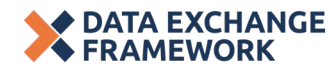

### Starting a new application

- To start a new application, select "Start new application" on the welcome page.
- If you have already started, you will see an open application with the option to "Edit".

#### Submitting More Than One Application?

- Some Applicants may submit multiple applications on behalf of different Signatories.
- Users in GrantsConnect will see all the Applications they have created or contributed to in their profile.
- Each Application has an Application number that users can use to identify each Application.

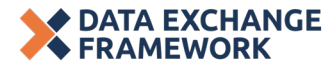

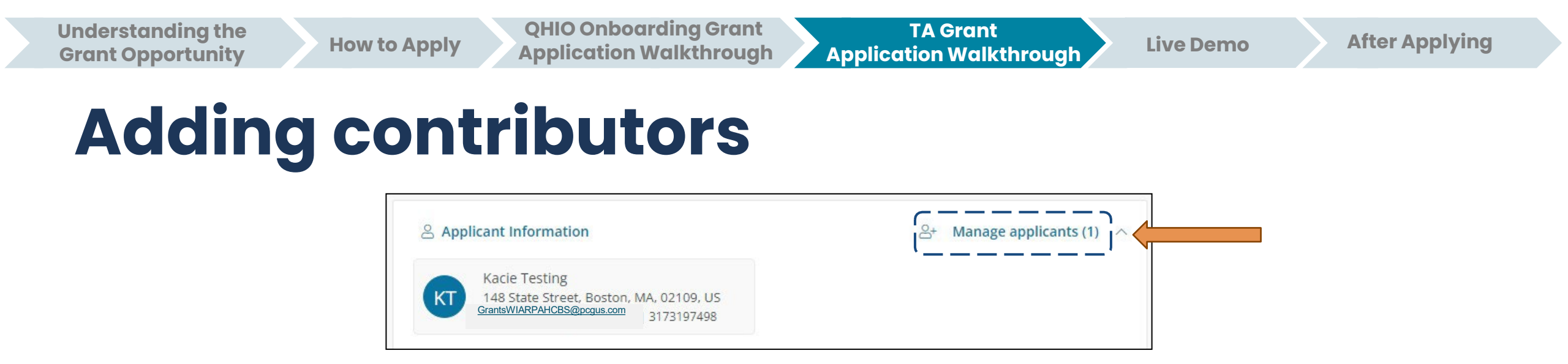

- Once you have a started an application, you may then add a "second contributor" or "reviewer" from your organization .
- They will need to have their own account in GrantsConnect before you can add them.
- Select the Person+ Symbol to the left of "Manage Applicants."

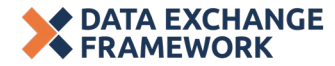

Understanding the Grant Opportunity

Live Demo

#### How to navigate to the next page

• Begin entering your organization information as requested and use the tabs at the top of the screen to navigate between sections.

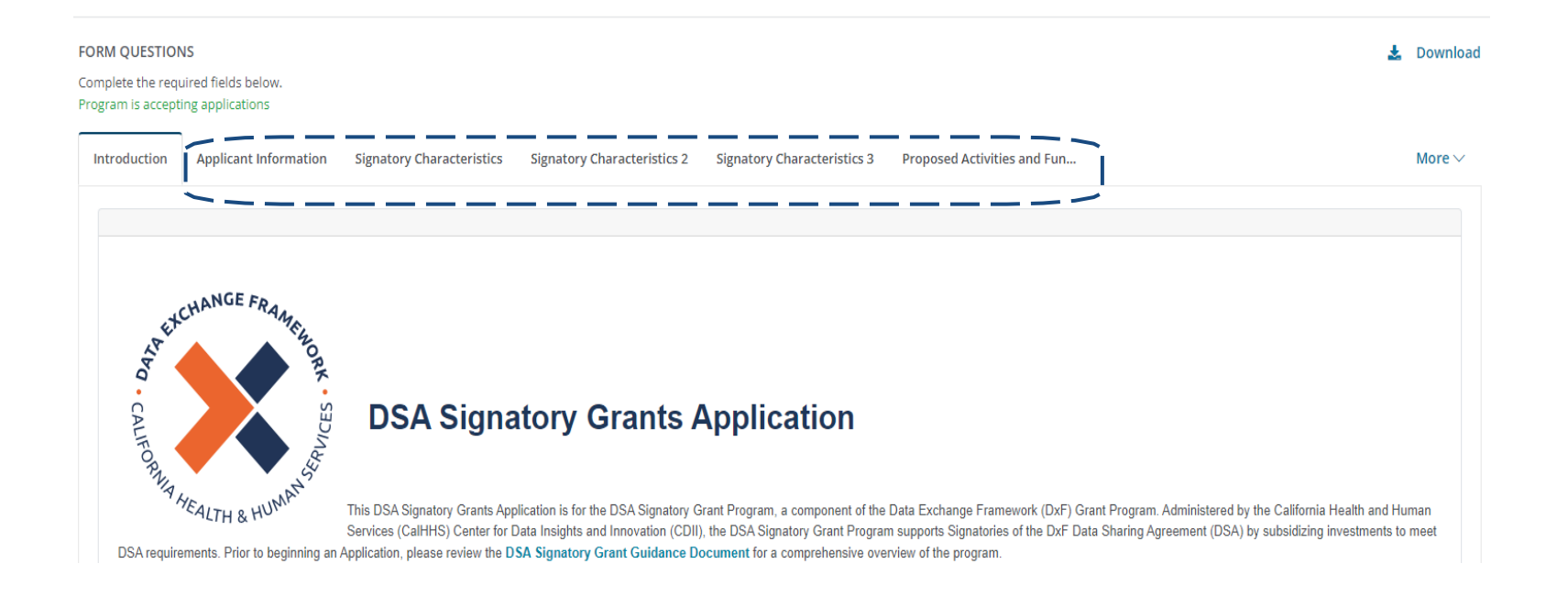

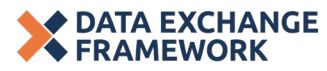

Understanding the Grant Opportunity TA Grant Application Walkthrough

Live Demo

**After Applying** 

## Saving an application

- GrantsConnect will auto-save your application as you go.
- To save your progress and return to your application later, click the Save button and then log out.

| YourCause<br>My GrantsConnect                                                     | 1 My Applications                                                                                                    | ⑦ Jessica Decker                 |
|-----------------------------------------------------------------------------------|----------------------------------------------------------------------------------------------------|----------------------------------|
|                                                                                   |                                                                                                    | My account<br>Log out            |
| AT CLUMINGE FRAME                                                                 | DSA Signatory Grant Application                                                                                                    |                                  |
| Tomby HEALTH & HUMAN                                                              | Applicant Information                                                                                                    | nage applicants (1) 🛛 🔿          |
| Instructions<br>Fill out the form to your right. You can                          | Jessica Decker<br>jdecker@pcgus.com                                                                                                    |                                  |
| save progress and return later to<br>submit the form.                             | FORM QUESTIONS Complete the required fields below.                                                                                                    | 🛓 Download                       |
| Application Forms  C DSA Signatory Grant Application  Draft saved on May 11, 2023 | Program is accepting applications                                                                                                    | More ~                           |
| Saved                                                                             | Data Sharing Agreement (DsA) Signatory Grant Sognatory Grant Soplication is for the DsA Signatory Grant Program. a component of the Data Exchange Framework (DxF) Grant Program. Adm<br>California Health and Human Services (Califytis) Center for Data Insights and Innovation (CDII), the DSA Signatory Grant Program supports Signatories of the DxF DSA by subsidiring<br>meet DSA requirements. Prior to beginning an Application, please eview the DSA Signatory Grant Guidance Document for a comprehensive overview of the program. | inistered by the ginvestments to |

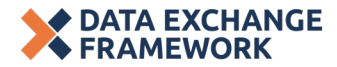

TA Grant Application Walkthrough

After Applying

**Live Demo** 

# Completing your proposed activities and funding request

- As you are completing the budget request, please articulate clear line items.
- For each line item you will need to include a description, a type of expense, and the amount requested.

| 2                   |                         |                   | XV  |
|---------------------|-------------------------|-------------------|-----|
| Type of Resource    | Resource Description    | Budget Request    |     |
| Type of Resource 1* | Resource Description 1* | Budget Request 1* | USD |
| Type of Resource 2* | Resource Description 2* | Budget Request 2* | USD |

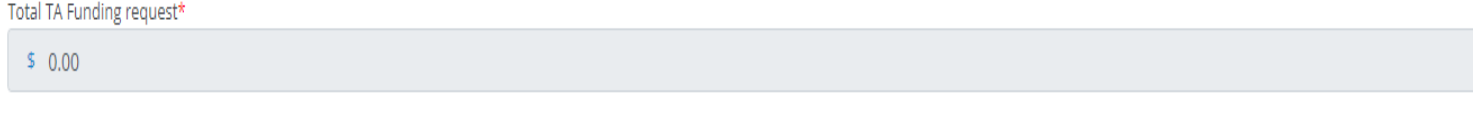

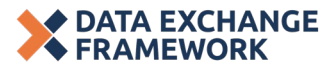

USD

Understanding the Grant Opportunity QHIO Onboarding Grant Application Walkthrough

TA Grant Application Walkthrough

 $\bigwedge$ 

Click or drop files here to upload

Live Demo

**After Applying** 

#### How to upload attachments

- During your application process, you may be required to upload supporting documentation (i.e. the signature page or for applications include 10+ Signatories).
- You will select the approved **document type** from the drop-down menu and click to **upload a file**.
- You will see confirmation that your document has been uploaded.

| Open                                                                                                    |                                                                                                    |                                                                                 |                                     | Х          | -                                                                                                    |
|----------------------------------------------------------------------------------------------------|----------------------------------------------------------------------------------------------------|---------------------------------------------------------------------------------|-------------------------------------|------------|----------------------------------------------------------------------------------------------------|
| - 🔿 👻 🛧 🔷 OneDrive - Public Consulting Group, Inc                                                                                                    |                                                                                                    | v õ                                                                             | ,0 Search OneDrive - Pr             | ublic Co   | 🖗 📾 卦 19 0 💶 🕼 🗛 0                                                                                                    |
| Organize 🔻 New folder                                                                                                    |                                                                                                    |                                                                                 | <b>≣</b> • 1                        | •          |                                                                                                    |
| Clark scale     Destrop     Declares     Declares    | Status         Date modified           ○ ●         \$111/2023 & 50 JM           ○ ●         \$12/10/2021 & 51 PM           ○         4/3/2023 & 51 PM           ○         \$15/2023 & 51 PM           ○         \$15/2023 & 51 PM           ○         \$17/2023 & 51 PM           ○         \$17/2023 & 51 PM | Type Type Type Type Type Type Type Type                                         | Size                                | î          | Telphore number*                                                                                                    |
| Ordine-Ruik     Ordine-Ruik     Ordine-Ru | 3/6/2023 11:04 PM     5/5/2023 6:37 AM     1/13/2023 8:20 AM     2/14/2023 12:36 PM     1/13/2023 12:36 PM     1/15/2021 2:51 PM     -                                                                                                    | 1 File folder<br>File folder<br>1 File folder<br>M File folder<br>1 Microsoft W | ord D 97 KB<br>All files<br>Open Ca | v<br>ncel  | the DSA directy, or a "parent organization" may sign the DSA on their behalf as a "subordinate organization." In a parent-subordinate situation<br>saves they are the entry bound by the DSA. |
| на<br><br>Ри                                                                                                    | w many signatories will be in<br>11<br>ease download an Excel<br>ease upload your excel spread                                                                                                    | cluded in your appli<br>document here                                           | ication?*                           | rr Signato | x v<br>y information.<br>Click or drugs files here to upload                                                                                                    |

Please upload your excel spreadsheet(s) that includes all signatory information.\*

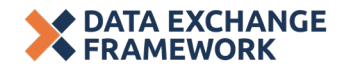

Test upload document.docx

#### Review and submit the application

- Your application will be submitted once you sign your name on the *Attestation* page and click **Submit** at the bottom of the page.
  - If your application contains multiple Signatories, you will have to provide signatures from each.
  - Applicants can do this by working with Signatories to sign a separate attestation document, and uploading that into the DxF Grant Portal.
- You will have access to view submitted information once your application has been submitted, however you will not be able to make changes.

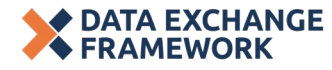

## LIVE APPLICATION DEMO

What To Expect After You Submit An Application (For QHIO Onboarding and TA Grant Applicants)

#### What happens after I submit an application?

1. Once submitted, you will not be able to revise your application unless specifically requested by CDII or PCG.

Please email **DSAGrants@pcgus.com** if you have a question once your application has been submitted.

2. Upon submission, the Point of Contact and PCG will receive a confirmation that the application has been submitted.

3. Applications will be reviewed and evaluated by PCG according to criteria developed by CDII. The PCG will provide CDII with recommended applications for CDII approval, with CDII making the final decision of approval or denial.

4. Applicants will be notified of the decision via email.

CDII and PCG expect to announce award determinations for initial rounds within approximately two months of the close of the round.

5. If awarded, complete grant contracting.

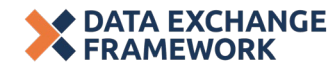

### Check the status of your application

- Draft The application has been started and saved but not yet submitted.
- Awaiting Review The application has been submitted, and it has not yet been reviewed.
- In Progress The review process is in progress, and a grants administrator has saved a review for this application.
- On Hold A grants administrator requested a revision.
- Approved The application has been approved. It may or may not have awards or payments at this stage.
- Declined The application has been declined.

| WI HCBS ARPA Grant<br>Kacie Testing |                             | • Draft            |
|-------------------------------------|-----------------------------|--------------------|
| WI HCBS ARPA Application 2          | Draft saved on Jul 18, 2022 |                    |
| Created on Jul 18, 2022             |                             | Manage application |

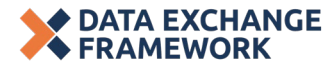

### **Responding to revision requests**

- You may edit a draft application or an application that has been sent back to an applicant by the review team for revisions or clarification.
  - See the guidance document for scenarios where PCG may request revisions to applications.
  - Applicants will have five days to respond to revision requests.
- You can find your application by logging into the applicant portal.
- On the initial screen, select "View all my applications."

| Му   | Applications                                                                                                    |   |                       |             |
|------|----------------------------------------------------------------------------------------------------|---|-----------------------|-------------|
| Şear | ch by application ID                                                                                                    | Q | All statuses selected | V           |
| 0    | Revision Required<br>An administrator requested changes to a form you submitted.<br>Program: WI HCBS ARPA Grant ID: 1340330 Form: WI HCBS ARPA Application 2 |   |                       | Revise form |

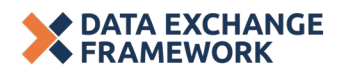

## How will my application be evaluated?

Applications will be scored and evaluated based, in part, on the following information:

□ Characteristics of the Signatories, including:

- The population served organizations providing services to underserved and rural populations will be prioritized
- □ Organizational need/current HIE capacity

Efficient use of funds

- □ Ability to meet DSA requirements
- Ability to maintain DSA requirements

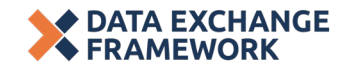

### How to report progress and receive funds

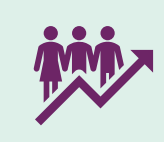

Awarded applicants will be required to submit quarterly progress reports detailing movement toward goals, purchases made, challenges encountered, and milestones **accomplished** 

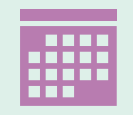

Two payment milestones exist, each of which requires attestation that the qualifications for the milestone have been met

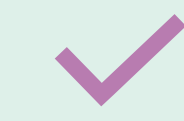

Funds will be disbursed for completed milestones

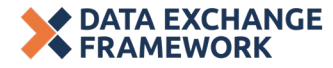

# Wrap-up

Understanding the Grant Opportunity TA Grant Application Walkthrough

#### **Questions?**

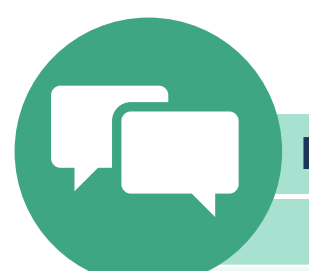

#### **For Written Questions**

Logged into Zoom

If you logged on via <u>Zoom interface</u>

Type your question in the Q&A and presenters will address in the Q&A or verbally (time permitting).

If your question was not answered during the session and you would like to follow up with CDII, please submit it to <u>cdii@chhs.ca.gov</u>.

#### **For Spoken Questions**

#### Logged into Zoom

If you logged on via <u>Zoom</u> <u>interface</u>

Press "Raise Hand" in the "Reactions" button on the screen

If selected to ask your question, you will receive a request to "unmute;" please ensure you accept before speaking

#### **Phone Only**

If you logged on via phone-only

Press "\*9" on your phone to "raise your hand"

Listen for your <u>phone</u> <u>number</u> to be called by moderator

If selected to ask your question, please ensure you are "unmuted' on your phone by pressing "\*6"

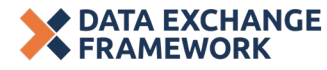

#### Announcement

CDII will begin accepting DSA Signatory Grant Applications for eligible Round 1 Signatories shortly.

| ہ ے Qualified Health Information<br>اللہ Organization (QHIO) Onboarding Grant | Technical Assistance (TA) Grants                                 |
|-------------------------------------------------------------------------------|------------------------------------------------------------------|
| <ol> <li>Email CAHIE</li></ol>                                                | <ol> <li>Log into the <u>DxF Grant Portal</u> and</li></ol>      |
| grantsupport@cahie.org, and                                                   | complete your application <li>Access application support if</li> |
| include your contact information. <li>Work with CAHIE to complete and</li>    | needed:                                                          |
| submit the application.                                                       | <u>DSAGrants@pcgus.com</u>                                       |

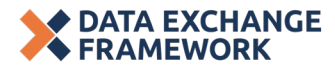

#### Who to contact with questions

- For questions about TA Grants or the DxF Grant Portal, contact PCG at <u>DSAGrants@pcgus.com</u>.
- For questions about applying for QHIO Onboarding Grants, contact CAHIE at grantsupport@cahie.org, and provide your contact information.
- For questions about the DxF or your grant eligibility and options, contact one of the <u>DxF Educational Initiative Grantees</u> (see Appendix).
- For other questions, contact <u>CDII@chhs.ca.gov</u> with "Grant Inquiry: " in subject line.

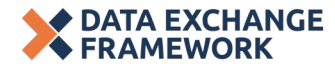

Understanding the Grant Opportunity

FRAMEWORK

QHIO Onboarding Grant Application Walkthrough TA Grant Application Walkthrough

Live Demo

**After Applying** 

# Now, how familiar are you with the DSA Signatory Grants?

Vote in the Zoom poll.

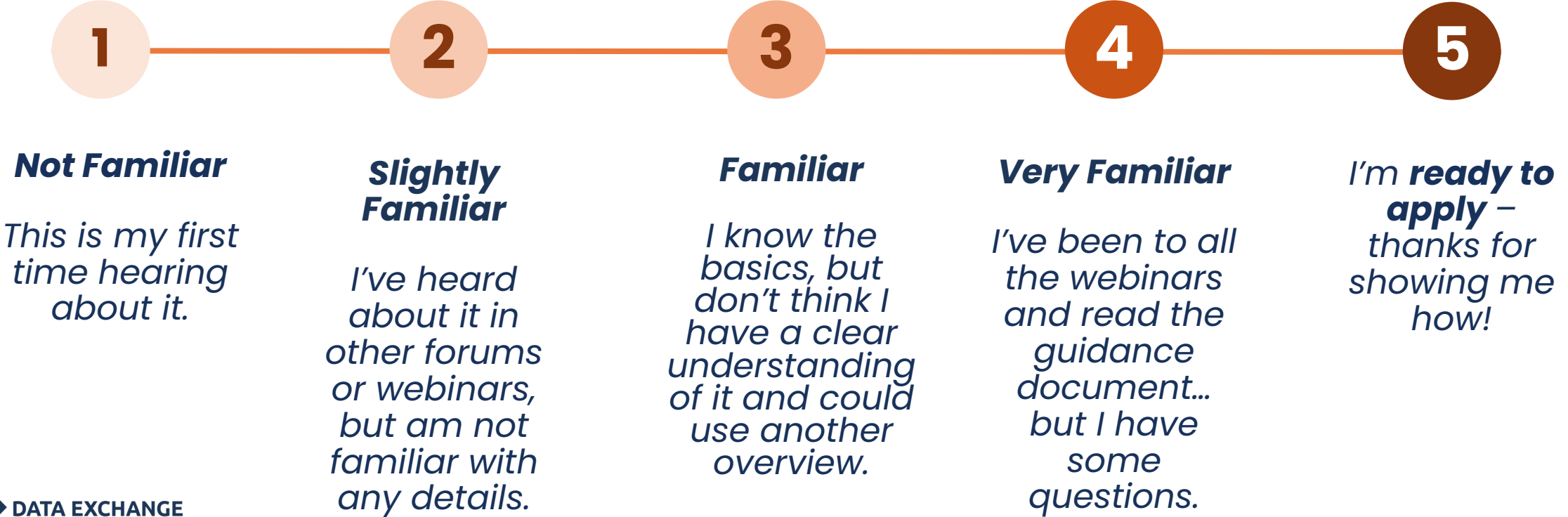

59

#### After hearing the information provided today, how likely are you to apply for this grant?

Vote in the Zoom poll.

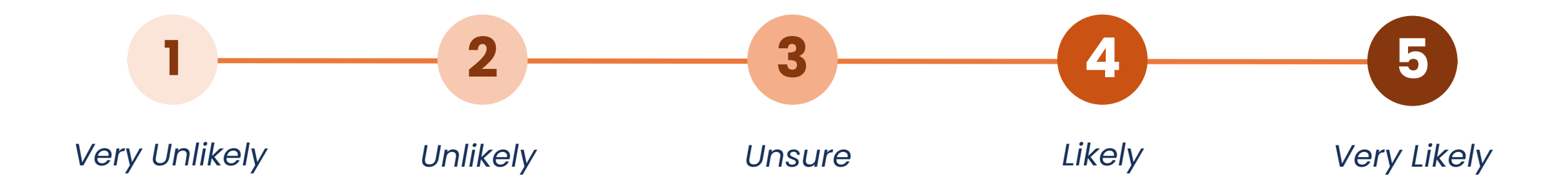

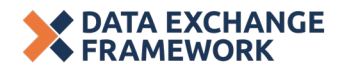

### **Stay involved**

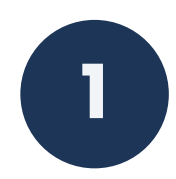

Join our next *Information is Power* webinar on June 22, 2023 from 1:00 PM – 2:00 PM PT

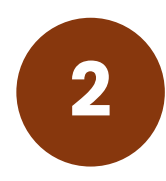

#### Participate in IAC and DSA P&P SC meetings.

• Joint DSA P&P and IAC Meeting #7: June 5, 2023, 10:30 AM to 1:00 PM

Meeting materials, participant information, and recordings will be posted on the CalHHS DxF website

3

#### Join the mailing list by emailing <a href="mailto:cdii@chhs.ca.gov">cdii@chhs.ca.gov</a>

CDII welcomes suggestions for future webinar topics.

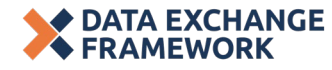

### THANK YOU

If you have additional questions about the DSA Signatory Grants or we did not get to your question today, please contact us!

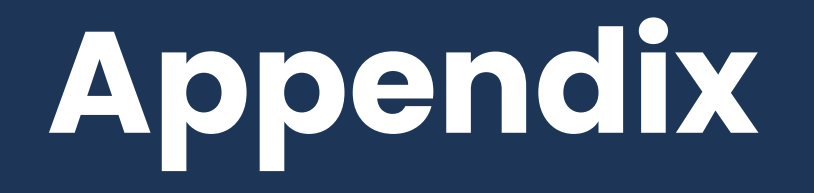

#### **Educational Initiative Grantees**

Eight grantee associations are providing direct and tailored education to various DxF participant groups.

| Educational Initiatives Grantees                                        |                                                | Signatory Type                                                                                                    |
|-------------------------------------------------------------------------|------------------------------------------------|----------------------------------------------------------------------------------------------------|
| Multi-Association Initiative led by<br>America's Physician Groups (APG) | DxFeducation@connectingforbe<br>tterhealth.com | Physicians (Group Practices/Family Physicians/etc.), Aging Providers,<br>Skilled Nursing Facilities (includes nursing homes and ICFs), Health<br>Information Exchanges                                                                                                    |
| California Medical Association                                          | DxFQuestions@cmadocs.org                       | Physician Organizations, Medical Groups                                                                                                    |
| California Primary Care Association                                     | grants@cpca.org                                | FQHCs                                                                                                    |
| The County Health<br>Executives Association of California               | mgibbons@cheac.org                             | Local health departments                                                                                                    |
| California Association of Health Plans                                  | info@calhealthplans.org                        | Health insurance plans                                                                                                    |
| Leading Age California Foundation                                       | info@leadingageca.org                          | Skilled Nursing Facilities, Health Plans, Community-Based Organizations                                                                                                    |
| American Academy of Pediatrics,<br>California Chapter 1                 | projectcoordinator@aapcal.org                  | General acute care hospitals, Physician organizations and medical<br>groups, Acute psychiatric hospitals, Community-based organizations<br>providing social services, Behavioral health providers, County health,<br>social services, and public health, Other health care entities |
| California Council of Community<br>Behavioral Health Agencies           | response@cccbha.org                            | Community-Based Organizations<br>Behavioral Health Providers                                                                                                    |

#### **Key Concepts**

A **Signatory** is defined as an organization that has signed the DSA. Organizations may sign the DSA Signatory directly, or a "parent organization" may sign the DSA on their behalf as a "subordinate organization." A subordinate organization is considered a Signatory for the purpose of the DSA Signatory Grant Program. An **Applicant** is the organization that submits the Application for a DSA Signatory Grant. An Applicant Applicant may be a Signatory applying on its own behalf, or it may be an organization apply on behalf of one or multiple Signatories (referred to as an Umbrella Applicant). Applicants are referred to as "Grantees" if they receive a DSA Signatory Grant. An **Instance** represents a singular configuration for an electronic record system product -- which may be an electronic health record (EHR) or otherwise\* -- that may exist within and/or across multiple DSA Instance Signatories included in the Application. \*Organizations that do not have an EHR should consider their current electronic record system. QHIO TA A **Qualified Health Information Organization** Technical assistance is technological or (QHIO) is an HIO that has been "qualified" by

CDII based on its ability to meet DxF data exchange requirements.

operational support for an organization and can comprise a range of activities.

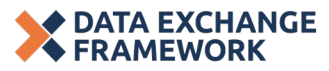

#### **Details on Baseline Funding Maximums**

#### An applicant can request up to the funding maximum for every **Instance** in its application.

#### Instance

ATA EXCHANGE

An **Instance** represents a singular configuration for an electronic record system product -- which may be an electronic health record (EHR) or otherwise\* -- that may exist within and/or across multiple DSA Signatories included in the Application.

\*Organizations that do not have an EHR should consider their current electronic record system.

| Type of Primary Signatory<br>Using the Instance                                                                           | Baseline Funding<br>Maximums |
|----------------------------------------------------------------------------------------------------|------------------------------|
| <ul> <li>General Acute Care Hospitals</li> <li>Acute Psychiatric Hospitals</li> <li>Skilled Nursing Facilities</li> </ul> | \$50,000                     |
| Physician Organizations and Medical Groups                                                                                | \$35,000                     |
| Health Insurance Plans                                                                                                    | \$25,000                     |
| Clinical Laboratories                                                                                                    | \$15,000                     |
| Other DSA Signatories                                                                                                    | \$25,000                     |

- For Instance used by multiple Signatories in the Application, funding is based on the *Primary* Signatory (ie the Signatory serving the largest number of people).
- Primary Signatories meeting certain criteria may be eligible for more funding. See the DSA Signatory Grant Guidance Document.
- Regardless of Signatory characteristics, the total potential Application maximum is \$500,000.

#### **Opportunity for Enhanced Funding**

CDII recognizes that some Signatories may require additional funding due to limited resources. To address this need, some **Instances** may be eligible for **enhanced funding maximums** if the Primary Signatory in that Instance meets certain criteria.

| Type of Primary Signatory<br>Using the Instance                                                                           | Enhanced Funding<br>Maximum | Primary Signatory Meets the Following<br>Enhanced Funding Criteria                                                                        |
|----------------------------------------------------------------------------------------------------|-----------------------------|----------------------------------------------------------------------------------------------------|
| <ul> <li>General Acute Care Hospitals</li> <li>Acute Psychiatric Hospitals</li> <li>Skilled Nursing Facilities</li> </ul> | \$100,000                   | Serving Underserved Communities<br>Primary Signatory serves Californians in<br>marginalized populations (as measured by volume            |
| Physician Organizations and<br>Medical Groups                                                                             | \$50,000                    | of Medi-Cal, dual, and uninsured) and/or<br>underserved and/or underfunded geographic areas<br>(as measured by the Healthy Places Index). |
| Health Insurance Plans<br>Clinical Laboratories                                                                           | Not Eligible                | No Cal-HOP Funding Primary Signatory has never received Cal-HOP                                                                           |
| Other DSA Signatories \$50,000                                                                                            |                             | Funding.                                                                                                    |

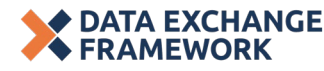

#### **Funding Request: Scenario 1**

An Applicant with a Single Instance and Organization

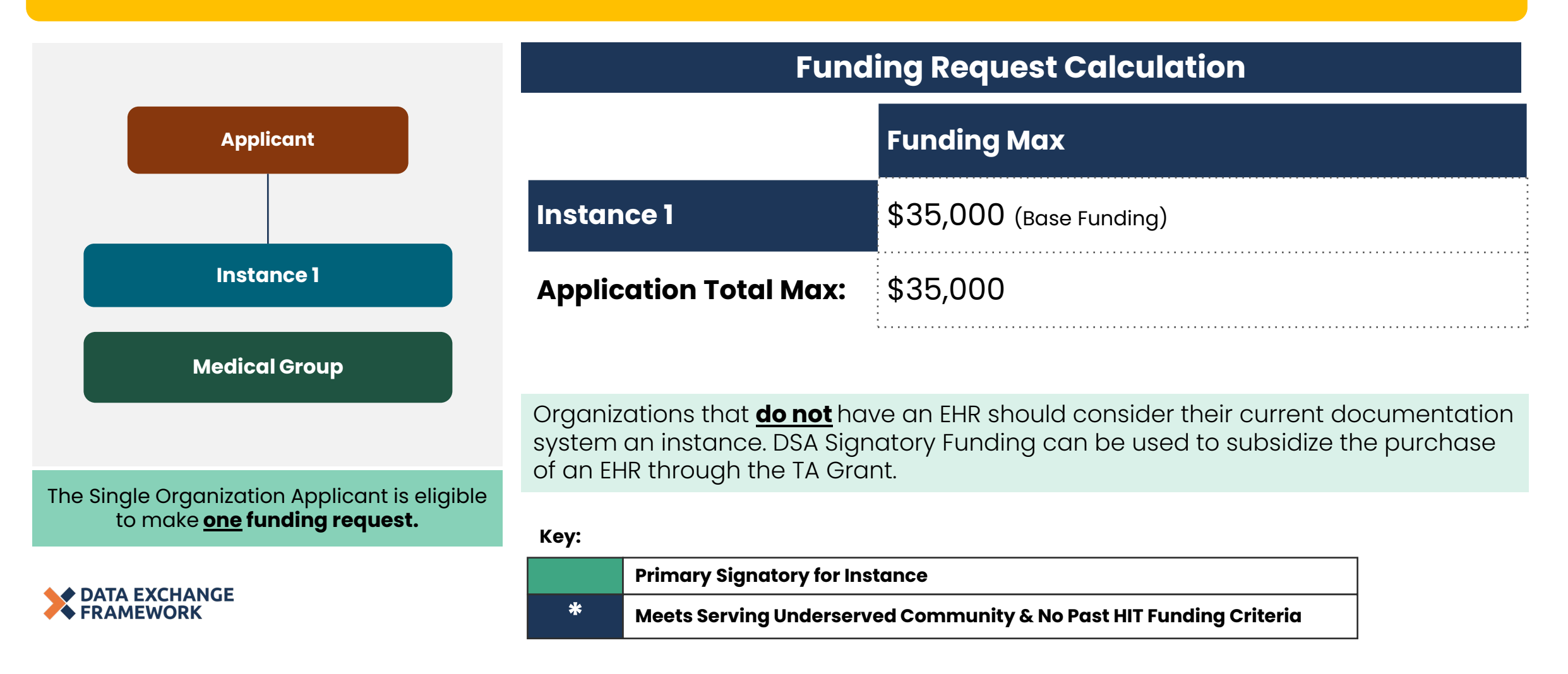

#### **Funding Request: Scenario 2**

**Multiple Instances Covering Multiple Signatories** 

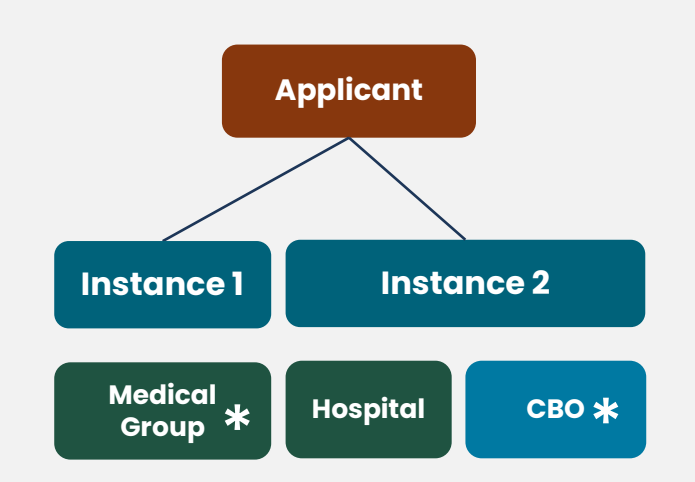

The Umbrella Org is eligible to make <u>two</u> funding requests.

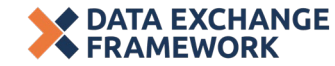

| Funding Request Calculation   |                             |  |  |
|-------------------------------|-----------------------------|--|--|
|                               | Funding Max                 |  |  |
| Instance 1                    | \$50,000 (Enhanced Funding) |  |  |
| Instance 2                    | \$50,000 (Base Funding)     |  |  |
| <b>Application Total Max:</b> | \$100,000                   |  |  |

In this scenario, a CBO would be eligible to receive funding in the first two rounds since it shares an instance with a signatory that is eligible for Round 1 & 2 funding.

Key:

Primary Signatory for Instance

\* Meets Serving Underserved Community & No Past HIT Funding Criteria

#### **Funding Request: Scenario 3**

**Multiple Instances Covering Multiple Signatories** 

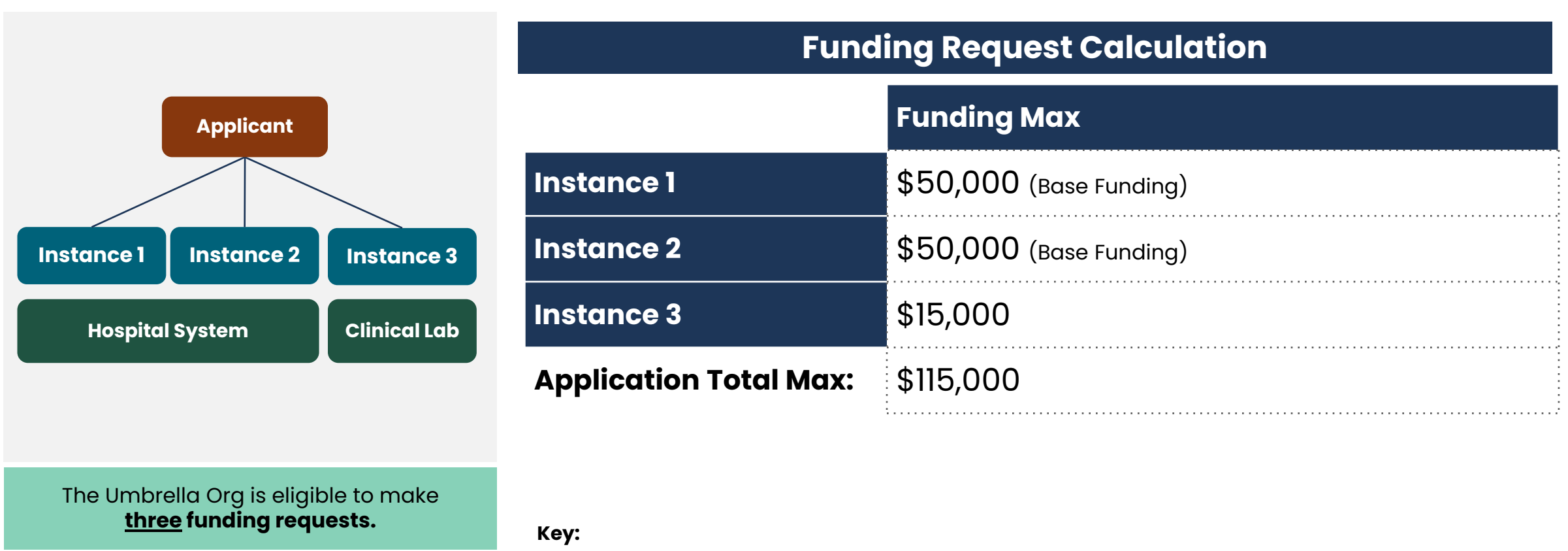

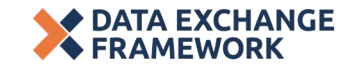

|   | Primary Signatory for Instance                                     |
|---|--------------------------------------------------------------------|
| * | Meets Serving Underserved Community & No Past HIT Funding Criteria |

### TA Grant Milestones Deliverables

#### The "build your own" pathway.

| Applicant has<br>identified funding uses<br>for their TA Grant.                                  |                                                                                                    |                                                                                         |  |  |  |
|--------------------------------------------------------------------------------------------------|----------------------------------------------------------------------------------------------------|-----------------------------------------------------------------------------------------|--|--|--|
| Funding Uses                                                                                     | Document Demonstrating a Procured Resource                                                                               | Proof of Final Deliverable                                                              |  |  |  |
| Support for Identifying and Contracting with a Technology Solution.                              | <ul> <li>Contract for external resources; or</li> <li>Signed attestation from Grantee for internal resources.</li> </ul> | <ul> <li>Contract with HIT vendor</li> </ul>                                            |  |  |  |
| Implementing a Technology Solution<br>Capable of Supporting Real-Time Data<br>Exchange           | <ul> <li>Contract for external resources; or</li> <li>Signed attestation from Grantee for internal resources.</li> </ul> | <ul> <li>Screenshot of ADT Feeds demonstrating a<br/>real-time data exchange</li> </ul> |  |  |  |
| Adjusting, Upgrading, or Adopting a<br>Certified EHR or Other Electronic<br>Documentation System | • Contract                                                                                                    | Signed attestation from Grantee                                                         |  |  |  |
| Creating and Providing Training for New<br>Workflows                                             | Signed attestation from Grantee                                                                                          | <ul> <li>Copy of training and/or technical<br/>assistance materials</li> </ul>          |  |  |  |

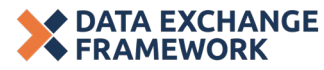

#### Resources

- Got questions?
  - For questions about the DxF broadly, contact <u>CDII@chhs.ca.gov</u>
  - For questions about applying for TA Grants, contact <u>DSAGrants@pcgus.com</u>
  - For questions about applying for QHIO Onboarding Grants, contact <u>grantsupport@cahie.org</u>
- <u>DxF Homepage</u>
- DxF FAQ
- DSA Signatory Grant Application Guidance
- DxF Grant Portal

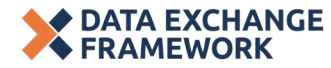